## Đăng ký tài khoản

Liên kết truy nhập chương trình hợp tác quốc tế:

- <u>http://isi.vast.vn/htqt\_new</u>

🗲 🛈 🔏 | isi.vast.vn/htqt\_new/account/login

## Bấm chọn Đăng ký tài khoản mới :

| HỆ THỐNG QUẢN LÝ TRỰC TUYẾN (OMS)<br>CÁC ĐỀ TÀI KHCN CỦA VIỆN HÀN LÂM KHCNVN.          | Đăng nhập hệ thống |
|----------------------------------------------------------------------------------------|--------------------|
| Để sử dụng hệ thống, bạn cần đăng ký mở một tài khoản theo các bước sau:               |                    |
| 1. Nhâp chuột vào Đăng ký tài khoản mới.                                               | 👗 E-mail           |
| 2. Đăng ký các thông tin theo mẫu hiện ra bao gồm:                                     |                    |
| + E-mail (Đăng nhập tài khoản OMS theo E-mail)                                         | A Mật khấu         |
| + Họ và tên                                                                            |                    |
| + Mật khẩu (Để đăng nhập tài khoản OMS)                                                | Đăng nhập          |
| + Nhập lại mật khẩu                                                                    |                    |
| 3. Vào hộp thư E-mail của bạn vừa đăng ký để kích hoạt tài khoản OMS của bạn thông qua | Quên mật khẩu?     |
| đường dẫn trong E-mail được gừi tới bạn sau khi đăng ký.                               |                    |
| 4. Sau khi tài khoản OMS của bạn được kích hoạt thành công, bạn có thể đăng nhập theo  |                    |
| E-mail và mật khẩu đăng ký.                                                            |                    |

Hình 1: Giao diện chương trình

| HỆ THỐNG QUẢN LÝ TRỰC TUYẾN (OMS)<br>CÁC ĐỀ TÀI KHCN CỦA VIỆN HÀN LÂM                                                                                    | Đăng ký tài khoản<br>Bạn đã có tài khoản ? Nhấp vào Đăng nhập với tài khoản đã có |
|----------------------------------------------------------------------------------------------------|-----------------------------------------------------------------------------------|
| KHCNVN.                                                                                                    | Ho và tên *                                                                       |
| các bước sau:                                                                                                    | Họ và tên                                                                         |
| <ol> <li>Đăng ký các thông tin theo mẫu hiện ra bao gồm:</li> <li>+ E-mail (Đăng nhập tài khoản OMS theo E-mail)</li> <li>+ U = và cân</li> </ol>        | Email đăng nhập hệ thống *                                                        |
| + rio và ten + Một khẩu tối thiểu 8 ký tự, chứa ít nhất 1 ký tự viết hoa, 1 ký tự viết thường, và 1 số                                                   | Mật khẩu *                                                                        |
| + Nhập lại mật khẩu                                                                                                    | Mật khẩu 🔒                                                                        |
| <ol> <li>Vào hộp thự E-mail của bạn vừa đăng ký để kích hoạt tài khoản</li> <li>OMS của ban thông qua đường dẫn trong E-mail được gửi tới ban</li> </ol> | Nhập lại mật khẩu*                                                                |
| sau khi đăng ký.                                                                                                    | Nhập lại mật khẩu                                                                 |
| 3. Sau khi tài khoản OMS của bạn được kích hoạt thành công, bạn<br>có thể đăng nhập theo E-mail và mật khẩu đăng ký.                                     | 2 Dảng ký                                                                         |

Hình 2: Giao diện đăng ký tài khoản mới

Người dùng khai báo các thông tin cần thiết (trường đánh dấu \* là không được để trống):

- Họ và tên: họ tên đầy đủ của người dùng.

- **Email đăng nhập hệ thống**: tài khoản email chính thức sẽ được sử dụng làm tài khoản để đăng nhập chương trình.

- **Mật khẩu**: mật khẩu để đăng nhập chương trình, cần 8 kí tự, trong đó phải bao gồm chữ hoa, chữ thường và số.

- Nhập lại mật khẩu: nhập lại mật khẩu ở trên.

Bấm Đăng ký để tạo tài khoản.

Nếu đăng ký thành công, hệ thống sẽ hiện thông báo giống như bên dưới, bấm OK để tiếp tục:

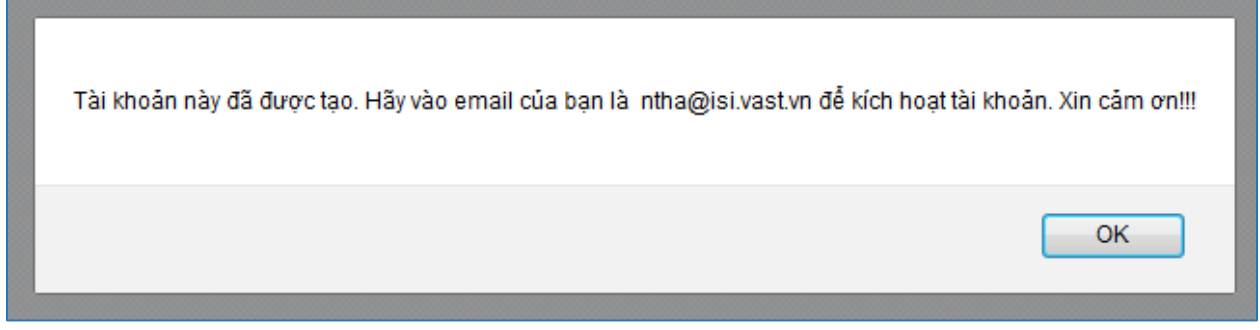

Hình 3: Thông báo tạo tài khoản thành công

Lúc này, tài khoản người dùng đã được tạo, tuy nhiên người dùng cần thêm một bước là kích hoạt tài khoản để có thể sử dụng tài khoản trên.

Như thông báo trên, người dùng vào hòm thư của email đã khai báo ở trên, tìm đến thư của hệ thống gửi đến : **support@isi.vast.vn**, thư có nội dung như sau:

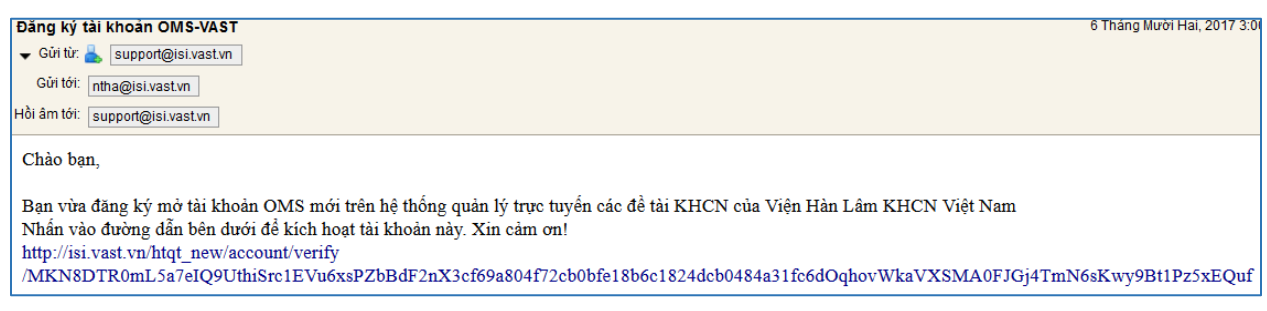

Hình 4: Nội dung thư gửi kích hoạt tài khoản

Bấm vào đường link trong thư để kích hoạt tài khoản, lúc này người dùng đã hoàn thành việc đăng ký tài khoản.

Chú ý các lỗi có thể xảy ra:

1. Không nhận được email kích hoạt tài khoản.

- Nguyên nhân 1: địa chỉ email người dùng đăng ký không chính xác hoặc đã ngừng sử dụng, người dùng cần kiểm tra lại địa chỉ email dùng để đăng ký.

- Nguyên nhân 2 : email kích hoạt nằm trong mục **Spam** hoặc **Junk E-mail** của hòm thư, người dùng cần kiểm tra 2 mục này và tiến hành kích hoạt